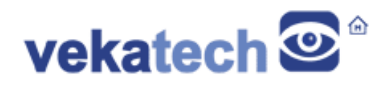

# VK-RZA1R3 Mbed App Demo

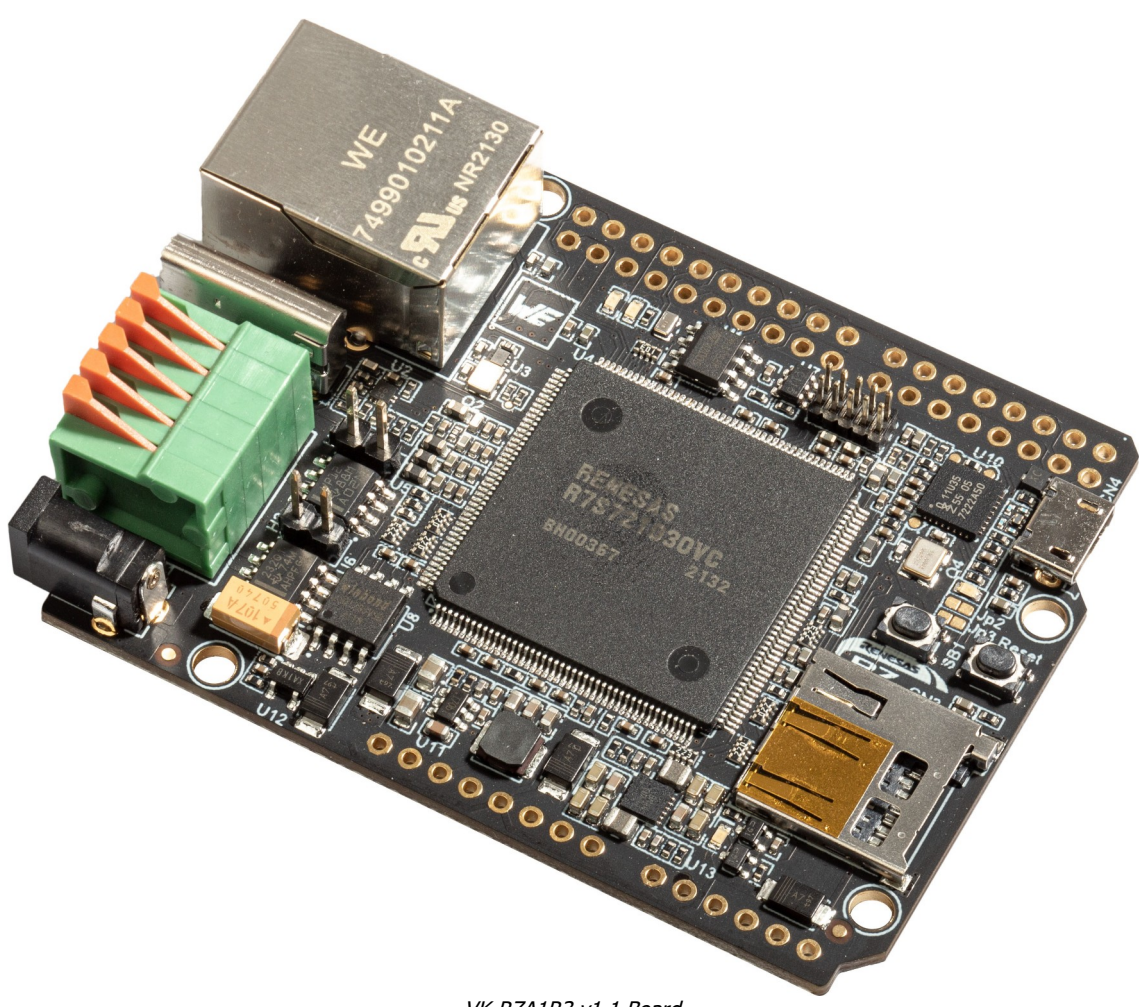

VK-RZA1R3 v1.1 Board

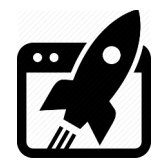

# Content:

| 1. | INTRODUCTION      | 3 |
|----|-------------------|---|
| 2. | ENVIRONMENT SETUP | 3 |
| 3. | BUILD             | 4 |
| 4. | DEMO              | 4 |

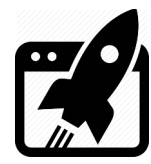

## 1. Introduction

### VK-RZ/A1R3 (a.k.a VK-RZ/Arduino1 rev.3)

Is actually a development board, based on **Renesas RZ/A1LU ARM Cortex-A9 LSI**. (more info <u>here</u>) The main purpose of this application is demonstration of VK-RZA1R3 board's hardware capabilities and main components workability (USB, Camera, Ethernet, SD Card, BTNs, LEDs ets.)

### 2. Environment Setup

This demo is built on top of **mbed OS 6.12.0**, so at leased, you need to have <u>Mbed CLI 1</u> tools installed on your system (& **E<sup>2</sup>Studio** too, if you want to debug it). After you are sure **mbed** is recognized from the command line (**cmd**), you are good to go download mbed OS's source code from github & add some libs too, before building the demo itself.

To do this, follow the instructions:

> hit win+R,type cmd, hit Enter Open cmd.exe.

| $\triangleright$ | cd \D D:/Projects                                                  | Go to the download folder (let's say D:/Projects). |
|------------------|--------------------------------------------------------------------|----------------------------------------------------|
| ۶                | mbed new Demo                                                      | Download mbed-os by giving name (let's say Demo).  |
| ۶                | cd Demo/mbed-os                                                    | Go to the mbed-os folder                           |
| ۶                | mbed update mbed-os-6.12.0                                         | Downgrade current mbed OS version to 6.12.0        |
| ۶                | cd                                                                 | Get back to the project                            |
| ۶                | mbed add <a href="https://github.com/Ve">https://github.com/Ve</a> | ekatech/mbed-vk-boards                             |
|                  |                                                                    | Add VK-RZA1R3 board as custom board to mbed OS     |
| ۶                | mbed-vk-boards\patch\patch.py                                      | Patch some system mbed OS files, not modifiable by |
|                  |                                                                    | custom boards technique                            |
| ۶                | mbed add <a href="https://github.com/Ve">https://github.com/Ve</a> | ekatech/mbed-vk-libs                               |
|                  |                                                                    | Add VK-RZA1R3 board's bsp a.k.a VK-libs            |
| ۶                | mbed-vk-boards\demos\extract.p                                     | py VK_RZ_A1R3                                      |
|                  |                                                                    | Get the actual Demo finally                        |

Now you are ready to produce bin file & flash it to the board, to see what the demo actually does. Skip this step [2] and use the precompiled bin (located in BUILD\VK\_RZ\_A1R3\E2\_GCC\_ARM\ Demo\Release\Demo.bin) if you just want to see it and you are not interested in compile & debug.

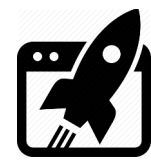

# 3. <u>Build</u>

You have 2 options. It can be done with **Mbed CLI 1** or with  $E^2$ Studio. If you prefer the mbed tools, follow the instructions:

hit win+R,type cmd, hit Enter Open cmd.exe.
 cd \D D:/Projects/Demo Go to the demo folder.
 Modify mbed\_settings.py file Fill the correct paths to the compilers (from the right side of the ARM\_PATH & GCC\_ARM\_PATH)
 mbed compile --custom-targets mbed-vk-boards -t GCC\_ARM -m VK\_RZ\_A1R3 Produce the bin file.
 Drag & drop BUILD\VK\_RZ\_A1R3\GCC\_ARM\Demo.bin to the MBED disk Flash the bin file.

If you prefer E<sup>2</sup>Studio, follow the instructions:

- ➤ There is setuped eclipse project located in BUILD\VK\_RZ\_A1R3\E2\_GCC\_ARM\Demo.
- > Open it with E<sup>2</sup>Studio and hit Build Produce the bin file.
- Hit Debug
   Flash the bin file & debug the Demo.

### 4. <u>Demo</u>

The App counts on camera module OV7725 to be plugged in to the board on start up. After downloading Demo.bin to the VK-RZ/A1R3's flash and clean start (Reset), this program waits plugging of Ethernet cable in to the RJ45 connector. When that happens, the board will wait, trying to take an IP from the DHCP server. After network is setuped, an micro RTSP server will be started waiting for clients. In case of a client, the red LED will light up (on AIR) and server will start broadcasting MJPEG stream with resolution 640x480. If micro SD card is inserted in to the slot, the green LED will light up. If USB C cable is connected, the board will turn to a 64K mass storage device and the host (PC) will mount it. With pressing SB1 user button, you can take pictures and they will be saved on SD card & mass storage device, (if card exists in the slot or host is found at the other end of the USB C cable) SD card will keep all taken pictures, but MSD will save only the latest one. Instead of guessing what's happening & what Demo doing, you can watch the mbed serial log as it is showed in following screenshots.

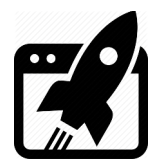

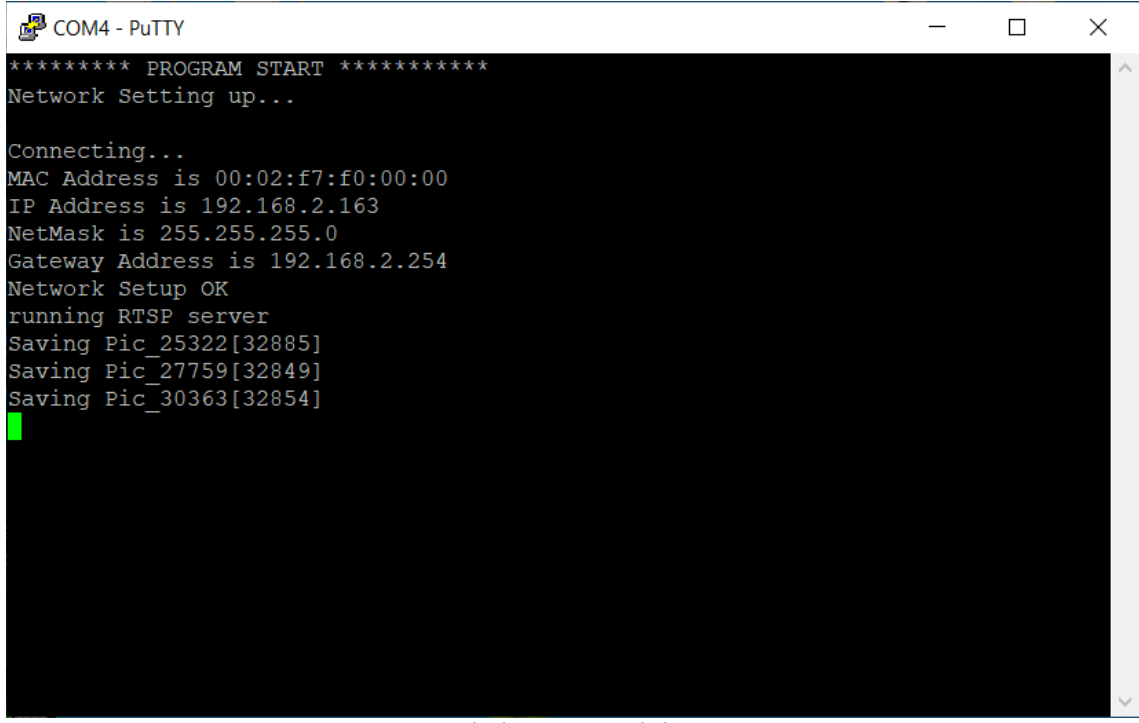

Mbed system console log

Here are some examples how to grab the stream from the RTSP server:

Using VLC as a player:

Go to: "Media"  $\rightarrow$  "Open Network Stream..."

for "URL" enter this: rtsp://VK\_RZ\_A1R3's\_IP:8554/mjpeg/1

Check "Show more options" & in "Edit Options" add this: ....:network-caching=0

Press Play.

> Using FFMPEG as a player:

Open a CMD/BASH terminal

Insert: ffplay rtsp://VK\_RZ\_A1R3's\_IP:8554/mjpeg/1

A window will be opened and you will be able to see the stream

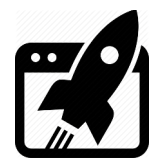

# **Developer's manual**

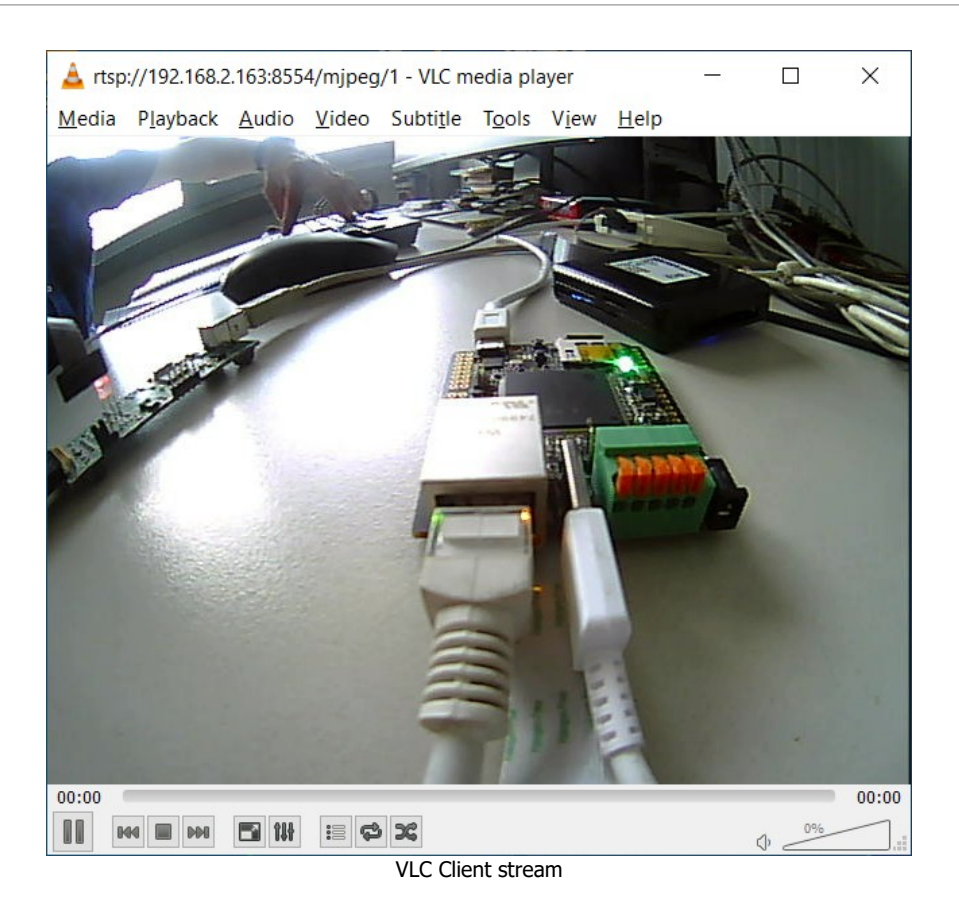

# 

FFmpeg Client stream

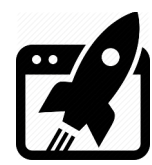

| Select C:\WINDOWS\system32\cmd.exe                                                                                                    | _                                   |                                   | ×                    |
|----------------------------------------------------------------------------------------------------|-------------------------------------|-----------------------------------|----------------------|
| <pre>C:\Users\VEKATECH&gt;ffplay rtsp://192.168.2.163:8554/mjpeg/1 ffplay version 4.0.2 Copyright (c) 2003-2018 the FFmpeg developers built with gcc 7.3.1 (GCC) 20180722 configuration:enable-gplenable-version3enable-sdl2enable-bzlibenable-fontconfigenabl e-iconvenable-libassenable-libblurayenable-libfreetypeenable-libmp3lameenable-libopencore libopencore-amrwbenable-libopenjpegenable-libopusenable-libshineenable-libsnappyenable-li ibtheoraenable-libtwolameenable-libvpxenable-libwappackenable-libwebpenable-libv264ena</pre> | e-gnut<br>-amrnb<br>bsoxr<br>ble-li | lsen<br>enab<br>enabl<br>.bx265 - | nabl<br>ble-<br>le-l |
| able-libxml2enable-libzimgenable-lzmaenable-zlibenable-gmpenable-libvidstabenable-libv                                                                                                    | orbis                               | enabl                             | le-1                 |
| ibvo-amrwbencenable-libmysofaenable-libspeexenable-libxvidenable-libaomenable-libmfxen                                                                                                    | able-a                              | mfen                              | abl                  |
| e-ffnvcodecenable-cuvidenable-d3d11vaenable-nvencenable-nvdecenable-dxva2enable-avisyn                                                                                                    | th                                  |                                   |                      |
| libavutil 56. 14.100 / 56. 14.100                                                                                                    |                                     |                                   |                      |
| libavcodec 58. 18.100 / 58. 18.100                                                                                                    |                                     |                                   |                      |
| libavformat 58. 12.100 / 58. 12.100                                                                                                    |                                     |                                   |                      |
| libavdevice 58. 3.100 / 58. 3.100                                                                                                    |                                     |                                   |                      |
| libavfilter 7. 16.100 / 7. 16.100                                                                                                    |                                     |                                   |                      |
| libswscale 5. 1.100 / 5. 1.100                                                                                                    |                                     |                                   |                      |
| libswresample 3. 1.100 / 3. 1.100                                                                                                    |                                     |                                   |                      |
| libpostproc 55. 1.100 / 55. 1.100                                                                                                    |                                     |                                   |                      |
| [udp @ 000001d7397593c0] 'circular_buffer_size' option was set but it is not supported on this build (pt<br>required)                                                                                                    | hread                               | support                           | : is                 |
| <pre>[udp @ 000001d739749600] 'circular_buffer_size' option was set but it is not supported on this build (pt<br/>required)</pre>                                                                                                    | hread                               | support                           | : is                 |
| Input #0, rtsp, from 'rtsp://192.168.2.163:8554/mjpeg/1':08 f=0/0                                                                                                    |                                     |                                   |                      |
| Metadata:                                                                                                    |                                     |                                   |                      |
| title :                                                                                                    |                                     |                                   |                      |
| Duration: N/A, start: 0.000000, bitrate: N/A                                                                                                    |                                     |                                   |                      |
| Stream #0:0: Video: mjpeg, yuvj422p(pc, bt470bg/unknown/unknown), 640x480 [SAR 1:1 DAR 4:3], 30 tbr,                                                                                                    | 90k t                               | bn, 90k                           | k tb                 |
| c c                                                                                                    |                                     |                                   |                      |
| [swscaler @ 000001d73e89d5c0] deprecated pixel format used, make sure you did set range correctly<br>3.34 M-V: 0.034 fd= 1 aq= 0KB vq= 364KB sq= 0B f=2/2                                                                                                    |                                     |                                   |                      |

FFmpeg version

| Putty                                  | _ | ×      |
|----------------------------------------|---|--------|
| ******** PROGRAM START ********        |   | $\sim$ |
| Network Setting up                     |   |        |
|                                        |   |        |
| Connecting                             |   |        |
| MAC Address is 00:02:f7:f0:00:00       |   |        |
| IP Address is 192.168.2.163            |   |        |
| NetMask is 255.255.255.0               |   |        |
| Gateway Address is 192.168.2.254       |   |        |
| Network Setup OK                       |   |        |
| running RTSP server                    |   |        |
| RTSP client started connection         |   |        |
| Creating TSP streamer                  |   |        |
| Created streamer width=640, height=480 |   |        |
| Creating RTSP session                  |   |        |
| RTSP received OPTIONS                  |   |        |
| RTSP received DESCRIBE                 |   |        |
| RTSP received SETUP                    |   |        |
| creating UDP socket at port 6970       |   |        |
| creating UDP socket at port 6971       |   |        |
| RTSP received PLAY                     |   |        |
| RTSP received OPTIONS                  |   |        |
| RTSP received OPTIONS                  |   |        |
| client closed socket, exiting          |   |        |
| RTSP client closed connection          |   |        |
| closing TCP socket                     |   |        |
| closing UDP socket                     |   |        |
| closing UDP socket                     |   |        |
|                                        |   | $\sim$ |

Mbed Console log (uRTSP server)

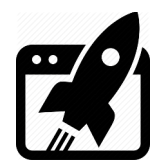

| Revision | overview | list |
|----------|----------|------|
|          |          |      |

| Revision number | Description changes |
|-----------------|---------------------|
| 1.0             | Initial             |

Vekatech Ltd.

63, Nestor Abadzhiev st. 4023 Plovdiv Bulgaria Tel.: +359 (0) 32 262362 info@vekatech.com

www.vekatech.com

VK-RZA1R3 Mbed App Demo rev. 1.0 Jun 10, 2022